## 【登録手順】右の二次元コードから ➡ ■ プロLINE公式アカウント

| ①LINE友だち追加                                                                                                    | ②トーク                                                                                                    |                                                                                                    | ③会員サイト                                                                                                    |                                                                                                    | ④会員                                                                                                    | サイト連携許可                                                                                                    | J                                                                                                    | (5) <del>;</del>                                                                                      | 新規会員登録                               |
|----------------------------------------------------------------------------------------------------|----------------------------------------------------------------------------------------------------|----------------------------------------------------------------------------------------------------|----------------------------------------------------------------------------------------------------|----------------------------------------------------------------------------------------------------|----------------------------------------------------------------------------------------------------|----------------------------------------------------------------------------------------------------|----------------------------------------------------------------------------------------------------|----------------------------------------------------------------------------------------------------|--------------------------------------|
| <image/> <image/> <text><text><text><text><text><text></text></text></text></text></text></text>                                                                                                    | <ul> <li> <ul> <li></li></ul></li></ul>                                                                                                    | ☆       :: ×                                                                                                    | <ul> <li>         ・ カンプロ株式会社         ・         ・         ・</li></ul>                                                                                                    | Q       I         rsage       rsage         rsage       rsage         rsage | <ul> <li>許可が必要な</li> <li>プロフィール4</li> <li>ユーザー識別:</li> <li>注意事項</li> <li>1. ご利用のサ・ら遅供され<br/>以外が提供<br/>害について、<br/>ん。</li> </ul>        | <ul> <li>認証</li> <li>カンブロ株式会社</li> <li>理供:カンブロ株式会社</li> <li>理(中、カンブロ株式会社</li> <li>アイン</li> <li>所在国・地域:日本</li> <li>項目</li> <li>閣報(必須) ^</li> <li>(必須) *</li> <li></li></ul>                                                                                                    | <b>キャンセル</b><br>小です<br>・<br>・<br>・<br>、<br>、<br>、<br>、<br>、<br>、<br>、<br>、<br>、<br>、<br>、<br>、<br>、                                                                                                    | は<br>よ<br>よ<br>こ<br>ユ<br>、<br>パ<br>パ<br>、<br>、<br>、<br>、<br>、<br>、<br>、<br>、<br>、<br>、<br>、<br>、<br>、 | ・・・・・・・・・・・・・・・・・・・・・・・・・・・・・・・・・・・・ |
| <ul> <li>③ メールレアドレス会会場。</li> <li>・ 新規会員会場</li> <li>・ 新規会員会場</li> <li>・ 小レーレアドレスの合め、必要の合め、必要の合め、ので、</li> <li>・ ハールアドレスのため、会員場場時用の限である。</li> <li>・ ハールアドレイン</li> <li>・ ハールマドレーズ</li> <li>・ ハールマドレーズ</li> <li>・ ハールロングによるのものもので、</li> <li>・ ハールマドレーズ</li> <li>・ ハールマドレーズ</li> <li>・ ハールマーズ</li> <li>・ ハールマーズ</li> <li>・ ハールマーズ</li> <li>・ ハールマーズ</li> <li>・ ハールマーズ</li> <li>・ ハ</li></ul> | ⑦ 登録録確認くし、、 ⑦ 登録では、 の 定し、 の 定し、 カ い つ に 株式 会社 会員 ひ ー ビスス メ ー い つ ド い ス 会 会 の で い だ い べ い か ご つ 株式 会社 会員 ひ ー ビス こ メ ー い つ ド い ス 会 ご 会 会 い た づ い ま づ い ま い い び い さ い さ い さ い さ い さ い さ い さ い さ い | <ul> <li>(8)会員サイト</li> <li>第規名</li> <li>1 2 3.余属</li> <li>1 2 3.余属</li> <li>1 3 3.余属</li> <li>1 3 3 3.余属</li> <li>1 3 3 5.7 1.7 1.7 1.7 1.7 1.7 1.7 1.7 1.7 1.7 1</li></ul> | アスト・         2月登録         構物の力 4 5         入力ください。         -         -         -         -         -         -         -         -         -         -         -         -         -         -         -         -         -         -         -         -         -         -         -         -         -         -         -         -         -         -         -         -         -         -         -         -         -         -         -         -         -         -         -         -         -         -         -         -         -         -         -         - <td><ul> <li>         ・         ・         ・</li></ul></td> <td>-ル<br/>員サービス]<br/>社会員サービス<br/>たしました。<br/>ードを発行し<br/>イン時に変更<br/>eps/kanpro-<br/>ルアドレスか<br/>できませんの<br/>へつ<br/>201から始まる講の<br/>トス契の表にカンプロ<br/>2月サイトにロ</td> <td><ul> <li>①会員サイト</li> <li>② クイン</li> <li>基本学会ののに、たちからログインして、</li> <li>ユーダコード</li> <li>③ で登録したユード</li> <li>③ で登録したユード</li> <li>○ に記載の仮パジ</li> <li>□ パスワードを表示:</li> <li>□ コーダ</li> <li>○ パスワードを表示:</li> <li>□ コーダ</li> <li>○ パンワードを見ついただい</li> <li>○ パンワードのあれる</li> </ul></td> <td><ul> <li>・ログイン</li> <li>は、ください。</li> <li>・ザーコードを入力</li> <li>オる</li> <li>・パスワードを入力</li> <li>する</li> <li>・パスワードを入力</li> <li>・ご会録</li> <li>・ご会録</li> <li>・ご会録</li> <li>・ご会録</li> <li>・ご会録</li> <li>ください。</li> <li>・ご会録</li> <li>・ご会録</li> <li>・</li> <li>・</li></ul></td> <td></td> <td>(①会員サイト</td> | <ul> <li>         ・         ・         ・</li></ul>                                                                                                    | -ル<br>員サービス]<br>社会員サービス<br>たしました。<br>ードを発行し<br>イン時に変更<br>eps/kanpro-<br>ルアドレスか<br>できませんの<br>へつ<br>201から始まる講の<br>トス契の表にカンプロ<br>2月サイトにロ | <ul> <li>①会員サイト</li> <li>② クイン</li> <li>基本学会ののに、たちからログインして、</li> <li>ユーダコード</li> <li>③ で登録したユード</li> <li>③ で登録したユード</li> <li>○ に記載の仮パジ</li> <li>□ パスワードを表示:</li> <li>□ コーダ</li> <li>○ パスワードを表示:</li> <li>□ コーダ</li> <li>○ パンワードを見ついただい</li> <li>○ パンワードのあれる</li> </ul> | <ul> <li>・ログイン</li> <li>は、ください。</li> <li>・ザーコードを入力</li> <li>オる</li> <li>・パスワードを入力</li> <li>する</li> <li>・パスワードを入力</li> <li>・ご会録</li> <li>・ご会録</li> <li>・ご会録</li> <li>・ご会録</li> <li>・ご会録</li> <li>ください。</li> <li>・ご会録</li> <li>・ご会録</li> <li>・</li> <li>・</li></ul> |                                                                                                    | (①会員サイト                              |

おえ検針履歴

▶退会手続き

⑦よくあるご質問(FAQ) ▶利用規約 ▶個人情報保護方針